This report will display a listing of your patients with IV documentation. To access the report, go to **Reports** > **Patient** > **11.02 IV Patients**.

How to Run the Report

- **Starting Date** = Type in your Starting search date. **Ending Date** = Type in your Ending search date.

After you've made your selection above, click **Print the Report** to view the report.

Due to the amount of text that generates for this report, the • report is only available in Excel format. When clicking the Print button, a separate window will appear to save the spreadsheet to your desired location. Click Save once you've selected the folder to save to.

Information Included in the Spreadsheet

- ChartNum = The patient's assigned chart number. **PatName**= The patient's name as keyed in the referral.

- •
- **TimeIn** = The date of assessment/visit. **Description** = The comments from the IV section of the assessment.

Knowledgebase http://kb.barnestorm.biz/KnowledgebaseArticle51758.aspx